# LAMPIRAN

#### Lampiran 1

Prosedur Pemeriksaan Viral Load HIV Prosedur Pemeriksaan Viral Load HIV

- Penanganan Alat Running Abbott Assay(s) with m2000rt Sample Preparation Area (Ruang ekstraksi) m2000sp
  - Instrument & Peralatan
  - 1. Vortex Mixer Centrifuge (dapat melakukan putaran hingga 2000 g)
  - 2. Micropipette ukuran 100-1000  $\mu$ L (2 buah) yang volumenya dapat dirubah, bukan fixed micropipette D
  - 3. Micropipette ukuran 20-200  $\mu$ l (2 buah) yang volumenya dapat dirubah, bukan fixed micropipette tong sampah.
  - 4. 3 botol semprot untuk 1% sodium hypochlorite, 70% etanol, aquades.

#### Consumables dan larutan

- 100  $\mu$ L-1000 på filter tips untuk micropipette ukuran 100  $\mu$ L-1000  $\mu$ L 20  $\mu$ L-200  $\mu$ L filter tips untuk micropipette ukuran 20  $\mu$ L-200  $\mu$ L.
- Jas Lab
- Powder-free disposable Gloves (sarung tangan tanpa bubuk
- 1 mL disposible pipette
- Plastik biohazard seukuran dengan tong sampah
- Larutan 1% sodium hypochlorite (chlorox yang diencerkan).
- 70% etanol
- 100% molecular grade etanol (untuk pengerjaan HIV Qualitative) Aquades - untuk mengisi system liquid (10L) dan botol semprot.
- Tissue tanpa serat kimwipes
- Tong sampah kecil untuk membuang pipette tips
- Hand towel tissue- untuk membersihkan meja pengerjaan dengan Spidol permanent.
- Amplication area m2000rt
  - Material required
  - Tong sampah
  - Plastik biohazard
  - Plastik obat( yang bisa ditutup seukuran PCR plate).

#### A. Penanganan Sampel Plasma HIV Viral Load

- 1. Sampel darah dikoleksi pada tabung EDTA 6 ml
- Sampel darah harus segera disentrifuge(2000 G:5 menit) atau selambatlambatnya 6 jam pada suu ruang. Sampel darah dapat disimpan disuhu 2-8°C maksimal 24 jam.
- 3. Setelah disentrifuge, segera pindahkan plasma pada tabung lain. Sampel plasma dapat disimpan selama 24 jam pada suhu ruang dan maksimal 5

hari pada suhu ruang 2-8°C. Untuk penyimpanan jangka waktu lama,disimpan sample dalam bentuk plasma frezeer dengan suhu -20°C

- 4. Letakkan sampel pada suhu ruang dan biarkan mencair sempurna sebelum digunakan .
- 5. Vortev sampel, setelah itu ketuk perlahan tube di atas meja sehingga semua larutan turun.
- 6. Cek apakah terdapat gelembung (bubble), jika terdapat bubble , hilangkan dengan menggunakan pipet secara perlahan (usahakan larutan tidak ikut keambil, apabila bublle menggunakan pipet kembali kedalam tube secara perlahan melalui dinding tube).
- 7. Pastikan volume plasma tidak berkurang dari 800 ul (untuk input volume 0.6 ml).
- 8. Pastikan tiap sampel sudah di beri tanda.
- 9. Letakkan sampel pada sampel rack ditempat yang tepat.

#### **B.** Prosedur Penanganan Reagent

- PROSEDUR PENANGANAN REAGENT
- 1. Reagent terdiri dari:
- A. Reagent Amplification (untuk Viral load dan Qualitative)
- B. Reagent Control (untuk Viral load dan Qualitative)
- C. Reagent Calibrator (hanya untuk Viral load)
- D. Internal kontrol (terdapat di dalam kemasan reagent amplification)
- E. Proteinase K (hanya untuk HBV)
- F. Reagent sample preparation (untuk DNA dan RNA), terdiri dari:

Lysis buffer

- Wash 1
- *Wash 2*
- Elution buffer
- Microparticle
- 2. Simpan reagent A-D pada freezer dengan suhu -20°C, reagent E di suhu kulkas 4°C dan reagent F pada suhu ruangan.
- 3. Setiap kali akan running, ambil reagent dari freezer sesuai kebutuhan, khusus untuk reagent A keluarkan dari freezer dan masukkan ke dalam kulkas.
- 4. Biarkan reagent mencair sempurna sebelum digunakan.
- 5. Vortex reagent Control dan Calibrator setelah itu ketuk perlahan tube di atas meja sehingga semua larutan turun.
- 6. Cek apakah terdapat gelembung (bubble)jika terdapat bubble, hilangkan dengan mengetuk dinding tube menggunakan jari, apabila masih belum

hilang maka ambil bubble menggunakann pipette secara perlahan (usahakan larutan tidak ikut terambil, apabila terambil masukkan

larutan kembali kedalam tube secara perlahan melalui dinding tube).

- 7. Tandal tutup tube kontrol negative.
- 8. Siapkan reagent internal kontral (jangan pernah memvortex internal kontrol)
- 9. Siapkan reagent sample preparation.
- 10. Hilangkan endapan pada reagent microparticle dengan cara mengkocok secara perlahan (jangan pernah mengkocok microparticle untuk RNA)
- 11. Tambahkan internal kontrol pada lysis buffer sesuai takaran.
- 12. Masukkan masing-masing reagent sample preparation pada reagent vessel. \*REAGENT TIDAK BOLEH BEKU ULANG.

### C. Menyalakan Alat M2000sp

- A. Hidupkan UPS
- B. Tekan Power Switch yang terdapat pada bagian depan alat
- C. Nyalakan power on komputer kemudian Alat akan melakukan inisiasi/warming up dalam waktu 10 menit
- D. Isi username dan password kemudian klik OK
- E. Klik START pada status instrument di layar computer, hingga tampil pada layar READY.

### **D.** Daily Maintenance

- 1. Klik System pilih maintenance prosedur
- 2. Klik m2000sp daily maintenance procedurs lalu klik set up run
- 3. Klik STRAT untuk memulai daily maintenance, lalu klik close buka pintu m2000sp lalu periksa bagian syringe dengan mengancangkan kiri-kirikanan-kanan. Nlakukan pada 8 channel. Setelah selesai tutup pintu m2000sp lalu klik resume pada sebelah kiri layar.
- 4. Klik Close buka pintu m2000sp lalu lap bagian DiTi cone dengan menggunakan kiwwipes yang telah dibasahi alcohol 70%, lakukan pada 8 chanel, setelah selesai klik resume
- 5. Klik Close buka pintu m2000sp kemudian bersihkan bagian worktable dengan urutan bleach diamkan 5 menit, aquabidiest, alkohol 70 % mulai dari sisi kanan sampai kiri worktable, kemudian cek limbah padat dan cair, tutup pintu kemudian klik resume lalu extensive flush. Close.

#### E. Ekstraksi Sampel

Sebelum memulai ekstraksi sampel pastikan semua berada di worktable.

- 1. Rak DiTi 1000ul pada dinding m2000sp harus terisi penuh dan rak nomor 1 harus kosong.
- 2. Carrier DiTi 1000 ul dan 200 ul pada worktable, salah satu rak DiTi harus penuh, pada Re Use Rak Letakkan rak DiTi bekas dan deep well plate dibawahnya.
- 3. Letakkan Deep Well Plate pada Output Deck.
- 4. Letakkan Reaction Vessel sesuai jumlah sampel pada sub system carrier (letakkan reaction vessel terlebih dahulu baru ditutup.
- 5. Internal control sudah ditambahkan pada lysis buffer.
- 6. Pastikan reagent sampel preparation sudah diisi ke reagen vessels pada posisi yang sesuai.
- 7. Pastikan pada sampel racks telah terdapat control, sampel dan kalibrator (optional), buka tutupnya dan lettakan pada posisi yang sesuai.
- 8. Setelah mengerjakan dari poin 1-7 buka glove kemudian lanjutkan ke computer m2000sp.
- 9. Kemudian klik ORDERS dan pilih Sampel Extraction, Pilih aplikasi yang dibutuhkan kemudian klik Set Up Run, dan Next.
- 10. Masukkan Lot Number, Expiry Date dan 2 nilai actual concentration, yang terdapat pada kertas dari reagent pack contro dan calibrator, kemudian klik Next.
- 11. Klik Scan pada kiri bawah layar posId akan scan barcode pada rak sampel, masukkan nama sampel sesuai urutan, Next,Blok Next.
- 12. Pada bagian ini akan muncul peringatan (warning) pada ektrasi yang akan dijalankan, hal ini dapat diabaikan, kemudian Klik Next.
- 13. Pastikan rak subsystem berada pada tempat yang sesuai (perhatikan gambar pada layar), jika tidak sesuai pindahkan rak setelah selesai klik Next.
- 14. Pastikan rak DiTi 1000 ul nomor 1 telah kosong, dan jumlah tips pada carrier DiTi 1000 ul dan DiTi 200 ul sesuai. Jika pada layar terlihat rak nomor masih terisi klik update setelah itu klik Next.
- 15. Masukkan nama plate sesuai test yang dilakukan dan tanggal, masukkan lot number dan expiry date dari mSampel preparation lalu klik Next.
- 16. Klik scan pada kiri bawah layar pos ID akan scan barcode reagent dan liHa akan mengecek volume reagent yang telah dimasukkan, kemudian klik Next.
- 17. Klik SART untuk memulai proses ekstraksi lihat estimasi waktu selesai ekstraksi untuk memperkirakan kapan proses mastermix dapat dilakukan.

#### F. Proses Mastermix.

Sebelum memulai master mix addition ada beberapa hal yang harus diperhatikan reagent Amplifikasi harus posisi sudah dibuka, tabung master mix yang ksosng dan posisi tutup yang sudah terbuka diletakkan pada posisi tutup yang sudah terbuka diletakkan PCR Plate yang baru dan Rak DiTi 1000 ul nomor 1 harus kosong.

#### Kemudian :

- 1. Klik orders dan pilih Master Mix Addition, pilih deep well Plate yanga akan ditambahkan dengan mastermix klik Set Up Run yang terdapat pada sisi kiri layar.
- 2. Periksa kembali apakah plate dan sampel sesuai selanjutnya klik Next
- 3. Ketik nama PCR Plate klik Next.
- 4. Klik update untuk mengosongkan rak DiTi 1000 ul pada nomor 1, kemudian klik Next
- 5. Klik Scan sehingga pos Idakan scan barcode pada Reagent Mastermix.
- 6. Periksa kembali semua consumable setelah itu klik Next. Kemudian start tunggu hingga selesai.
- 7. Setelah selesai siapkan tempat PCR plate (warna hitam), cover plate, applicator.
- 8. Tutup PCR plate dengan adhesive cover.
- 9. Export data (transfer informasi PCR plate dari m2000rt, klik results pilih view by PCR plate.
- 10. Pilih PCR plate yang sesuai masukkan CD-R pada driver klik export, klik Start pada kanan bawah tunggu hingga proses export selesai. Lanjutkan ke m2000rt.

#### G. Menyalakan Alat Abbot Moleculer m2000rt.

- 1. Hidupkan UPS, tekan tombol ON pada instrument m2000rt dan pada computer.
- 2. Ketikkan username dan password kemudian klik OK
- 3. Klik Start pada status dilayar monitor akan memakan waktu sekitar 15 menit status instrument berubah dari stoped menjadi Initializing dan akhirnya Ready.
- 4. Klik order pilih test orders klik import and Set Up Run yang terletak pada sisi kiri layar.
- 5. Masukkan PCR Plate pada m2000rt masukkan CD pada computer m2000rt selanjutnya klik Next.

6. Setelah itu tampil daftar sampel, periksa kembali lalu klik Next klik start pada kanan bawah layar, proses akan selesai dalam kurun waktu 3 jam. Print hasil klik result.

#### H. Penanganan PCR Plate setelah proses PCR di m2000rt

- 1. Keluarkan PCR plate dengan menggunakan glove.
- 2. Masukkan kedalam kantong plastik yang bisa ditutup (seperti plastik obat) dan tutup plastiknya.
- 3. Buang kedalam pembuangan *biohazard*. Plate ini tidak dapat di autoclave dan harus di insenerasi
- 4. Matikan komputer SCC dan mesin m2000rt.

#### Tabel hasil pemeriksaan viral load

#### Hasil Pemeriksaan Viral Load :

|          | Subjek                                                                                          | Lama                      | Peng      | obatan                        |   | To      | otal      | Hasil per                      | nerik      | saan Viral loa                               | ıd      | To      | otal      |
|----------|-------------------------------------------------------------------------------------------------|---------------------------|-----------|-------------------------------|---|---------|-----------|--------------------------------|------------|----------------------------------------------|---------|---------|-----------|
| NO       | Penelitian<br>berdasarkan<br>jenis<br>kelamin                                                   | 6<br>Bulan<br>(f)         | %         | 12<br>Bulan<br>(f)            | % | f       | %         | Terdeteksi<br>(f)              | %          | Tidak<br>Terdeteksi<br>(f)                   | %       | f       | %         |
| 1.       | Pasien HIV<br>Wanita                                                                            |                           |           |                               |   |         |           |                                |            |                                              |         |         |           |
| 2        | Pasien HIV                                                                                      |                           |           |                               |   |         |           |                                |            |                                              |         |         |           |
| 2.       | Laki-laki<br>Total                                                                              |                           |           |                               |   |         |           |                                |            |                                              |         |         |           |
|          |                                                                                                 |                           |           |                               |   |         |           |                                |            |                                              |         |         |           |
|          |                                                                                                 |                           |           |                               |   |         |           |                                |            |                                              |         |         |           |
|          | Subjek                                                                                          | Lama                      | Peng      | obatan                        |   | Т       | otal      | Hasil per                      | nerik      | saan Viral loa                               | ıd      | Т       | otal      |
| NO       | Subjek<br>Penelitian                                                                            | Lama<br>6                 | Peng      | obatan<br>12                  |   | Т       | otal      | Hasil per                      | nerik      | saan Viral loa<br>Tidak                      | ıd      | To      | otal      |
| NO       | Subjek<br>Penelitian<br>berdasarkan                                                             | Lama<br>6<br>Bulan        | Peng<br>% | obatan<br>12<br>Bulan         | % | To      | otal<br>% | Hasil per<br>Terdeteksi<br>(f) | nerik<br>% | saan Viral loa<br>Tidak<br>Terdeteksi        | ıd<br>% | To      | otal<br>% |
| NO       | Subjek<br>Penelitian<br>berdasarkan<br>usia                                                     | Lama<br>6<br>Bulan<br>(f) | Peng<br>% | obatan<br>12<br>Bulan<br>(f)  | % | To<br>f | otal<br>% | Hasil pen<br>Terdeteksi<br>(f) | nerik<br>% | saan Viral loa<br>Tidak<br>Terdeteksi<br>(f) | ıd<br>% | To<br>f | otal<br>% |
| NO       | Subjek<br>Penelitian<br>berdasarkan<br>usia<br>Pasien HIV                                       | Lama<br>6<br>Bulan<br>(f) | Peng<br>% | gobatan<br>12<br>Bulan<br>(f) | % | To<br>f | otal<br>% | Hasil pen<br>Terdeteksi<br>(f) | nerik<br>% | saan Viral loa<br>Tidak<br>Terdeteksi<br>(f) | ıd<br>% | To<br>f | otal<br>% |
| NO 1.    | Subjek<br>Penelitian<br>berdasarkan<br>usia<br>Pasien HIV<br>anak- anak                         | Lama<br>6<br>Bulan<br>(f) | Peng<br>% | obatan<br>12<br>Bulan<br>(f)  | % | To<br>f | otal<br>% | Hasil pen<br>Terdeteksi<br>(f) | nerik<br>% | saan Viral loa<br>Tidak<br>Terdeteksi<br>(f) | ıd<br>% | To<br>f | otal<br>% |
| NO       | Subjek<br>Penelitian<br>berdasarkan<br>usia<br>Pasien HIV<br>anak- anak                         | Lama<br>6<br>Bulan<br>(f) | Peng<br>% | obatan<br>12<br>Bulan<br>(f)  | % | To<br>f | otal<br>% | Hasil pen<br>Terdeteksi<br>(f) | nerik<br>% | saan Viral loa<br>Tidak<br>Terdeteksi<br>(f) | ıd<br>% | To<br>f | otal<br>% |
| NO 1. 2. | Subjek<br>Penelitian<br>berdasarkan<br>usia<br>Pasien HIV<br>anak- anak<br>Pasien HIV           | Lama<br>6<br>Bulan<br>(f) | Peng<br>% | obatan<br>12<br>Bulan<br>(f)  | % | f       | otal<br>% | Hasil pen<br>Terdeteksi<br>(f) | nerik<br>% | saan Viral loa<br>Tidak<br>Terdeteksi<br>(f) | ıd<br>% | f       | otal<br>% |
| NO 1. 2. | Subjek<br>Penelitian<br>berdasarkan<br>usia<br>Pasien HIV<br>anak- anak<br>Pasien HIV<br>dewasa | Lama<br>6<br>Bulan<br>(f) | Peng<br>% | obatan<br>12<br>Bulan<br>(f)  | % | f       | otal<br>% | Hasil pen<br>Terdeteksi<br>(f) | nerik<br>% | saan Viral loa<br>Tidak<br>Terdeteksi<br>(f) | nd<br>% | f       | otal<br>% |

# Lampiran 2

# HASIL PENCATATAN DATA HASIL PEMERIKSAAN VIRAL LOAD PADA PASIEN HIV YANG MENJALANI PENGOBATAN ARV DI RSUD DR.H. ABDUL MOELOEK TAHUN 2023

| No | Nama | Jenis<br>Kelamin | Usia | Lama Terapi | Hasil               |
|----|------|------------------|------|-------------|---------------------|
| 1  | AW   | L                | 25   | 6 bulan     | TIDAK<br>TERDETEKSI |
| 2  | TES  | Р                | 34   | 6 bulan     | <40                 |
| 3  | AT   | L                | 40   | 6 bulan     | 41304               |
| 4  | ARA  | L                | 1    | 6 bulan     | 228446              |
| 5  | AT   | L                | 40   | 12 bulan    | TIDAK<br>TERDETEKSI |
| 6  | AJ   | L                | 26   | 12 bulan    | <40                 |
| 7  | OS   | Р                | 31   | 6 bulan     | 45                  |
| 8  | S    | L                | 48   | 6 bulan     | <40                 |
| 9  | AY   | L                | 37   | 6 bulan     | <40                 |
| 10 | А    | L                | 44   | 6 bulan     | 62                  |
| 11 | Н    | L                | 39   | 6 bulan     | 1279                |
| 12 | MAA  | L                | 23   | 6 bulan     | <40                 |
| 13 | MSF  | L                | 4    | 6 bulan     | 86                  |
| 14 | RA   | L                | 34   | 6 bulan     | <40                 |
| 15 | WS   | Р                | 25   | 12 bulan    | TIDAK<br>TERDETEKSI |
| 16 | FPP  | L                | 31   | 6 bulan     | <40                 |
| 17 | R    | L                | 40   | 12 bulan    | TIDAK<br>TERDETEKSI |
| 18 | AHW  | L                | 6    | 6 bulan     | <40                 |
| 19 | М    | L                | 36   | 6 bulan     | <40                 |
| 20 | DAW  | L                | 18   | 12 bulan    | <40                 |
| 21 | AAP  | L                | 33   | 12 bulan    | TIDAK<br>TERDETEKSI |
| 22 | Т    | L                | 34   | 6 bulan     | <40                 |
| 23 | Μ    | L                | 36   | 12 bulan    | TIDAK<br>TERDETEKSI |
| 24 | EOL  | L                | 12   | 6 bulan     | <70                 |
| 25 | DI   | L                | 39   | 6 bulan     | 1559364             |
| 26 | RS   | L                | 31   | 6 bulan     | 60                  |
| 27 | BS   | L                | 32   | 12 bulan    | TIDAK<br>TERDETEKSI |
| 28 | ТА   | L                | 21   | 12 bulan    | TIDAK<br>TERDETEKSI |
| 29 | RF   | L                | 27   | 6 bulan     | <40                 |

| 30 | SAS  | L  | 52 | 12 bulan | 183849     |
|----|------|----|----|----------|------------|
| 31 | R    | L  | 25 | 6 bulan  | <40        |
| 32 | EW   | L  | 33 | 6 bulan  | 385        |
| 33 | MB   | L  | 22 | 6 bulan  | TIDAK      |
|    |      |    |    |          | TERDETEKSI |
| 34 | RH   | L  | 32 | 12 bulan | 97         |
| 35 | OS   | Р  | 31 | 12 bulan | TIDAK      |
|    |      |    |    |          | TERDETEKSI |
| 36 | н    |    | 33 | 6 bulan  | TIDAK      |
| 27 | 545  |    | 52 | 6 bulan  |            |
| 20 |      |    | 32 | 6 bulan  | 540        |
| 30 |      |    | 47 | 6 bulan  | 540        |
| 39 | F    | L. | 35 | 6 bulan  | <40        |
| 40 | 5    |    | 61 | 6 bulan  | 84         |
| 41 | FP   | L  | 20 | 6 bulan  | <40        |
| 42 | EP   | L  | 28 | 6 bulan  | 52         |
| 43 | DBN  | L  | 20 | 6 bulan  | 5054       |
| 44 | A    | L  | 32 | 6 bulan  | <40        |
| 45 | AY   | L  | 37 | 6 bulan  | <40        |
| 46 | MZ   | L  | 23 | 12 bulan | TIDAK      |
| 47 |      |    | 20 |          |            |
| 47 | SAAS |    | 30 | 12 bulan | 72         |
| 48 | W    | P  | 58 | 12 bulan | 2493       |
| 49 | S    | L  | 47 | 6 bulan  | 188        |
| 50 | М    | L  | 35 | 6 bulan  | 64         |
| 51 | W    | L  | 33 | 12 bulan | 882        |
| 52 | AS   | L  | 40 | 6 bulan  | <40        |
| 53 | I    | L  | 30 | 12 bulan | TIDAK      |
|    |      |    | 22 |          | TERDETEKSI |
| 54 | MAA  | L  | 23 | 6 bulan  |            |
| 55 |      |    | 28 | 6 hulan  |            |
| 55 | RAD  |    | 20 | 0 Dulan  |            |
| 56 | S    | L  | 23 | 6 bulan  | <40        |
| 57 | EW   | L  | 33 | 12 bulan | 188        |
| 58 | BS   | 1  | 23 | 12 bulan | TIDAK      |
| 50 | 20   | -  | 20 |          | TERDETEKSI |
| 59 | A    | L  | 35 | 6 bulan  | <40        |
| 60 | BSN  | L  | 21 | 6 bulan  | <40        |
| 61 | AS   | L  | 69 | 6 bulan  | 17437      |
| 62 | R    | L  | 40 | 6 bulan  | TIDAK      |
|    |      | _  |    | 5.00.011 | TERDETEKSI |
| 63 | SS   | L  | 41 | 6 bulan  | TIDAK      |
|    |      |    |    |          | TERDETEKSI |
| 64 | G    | P  | 36 | 12 bulan | TIDAK      |

|    |     |   |    |          | TERDETEKSI |
|----|-----|---|----|----------|------------|
| 65 | BS  | L | 32 | 12 bulan | 78         |
| 66 | A   | L | 28 | 12 bulan | TIDAK      |
|    |     |   |    |          | TERDETEKSI |
| 67 | F   | L | 38 | 6 bulan  | TIDAK      |
|    |     |   |    |          | TERDETEKSI |
| 68 | RA  | L | 28 | 12 bulan | TIDAK      |
|    |     |   |    |          | TERDETEKSI |
| 69 | MRM | L | 27 | 6 bulan  | <40        |
| 70 | MAR | L | 35 | 6 bulan  | <40        |
| 71 | EW  | L | 35 | 6 bulan  | TIDAK      |
|    |     |   |    |          | TERDETEKSI |
| 72 | S   | Р | 42 | 6 bulan  | TIDAK      |
|    |     |   |    |          | TERDETEKSI |
| 73 | RA  | Р | 26 | 12 bulan | <40        |
| 74 | S   | L | 23 | 6 bulan  | <40        |
| 75 | Z   | L | 23 | 6 bulan  | TIDAK      |
|    |     |   |    |          | TERDETEKSI |
| 76 | S   | L | 27 | 6 bulan  | <40        |
| 77 | MA  | L | 36 | 12 bulan | TIDAK      |
|    |     |   |    |          | TERDETEKSI |
| 78 | DA  | L | 41 | 6 bulan  | <40        |
|    |     |   |    |          |            |

Peneliti

Petugas Klinik Kanca Sehati

- the

SISKA NURBAITI

NIM: 2113453131

JANSYAH INTERAMUDA

NIP:198701222010011004

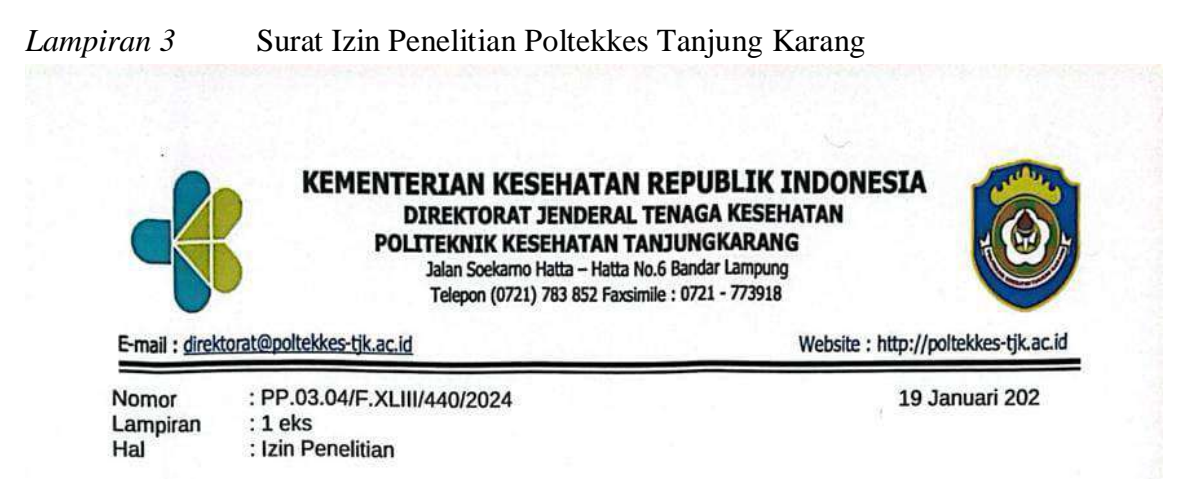

Yth, Direktur RSUD Dr. H. Abdul Moeloek Provinsi Lampung Di-Tempat

Sehubungan dengan penyusunan Tugas Akhir bagi mahasiswa Tingkat III Program Studi Teknologi Laboratorium Medis Program Diploma Tiga Jurusan Teknologi Laboratorium Medis Poltekkes Kemenkes Tanjungkarang Tahun Akademik 2023/2024, maka kami mengharapkan dapat diberikan izin kepada mahasiswa kami untuk dapat melakukan penelitian di Institusi yang Bpk/Ibu pimpin. Adapun mahasiswa yang melakukan penelitian adalah sebagai berikut :

| No | NAMA                              | JUDUL PENELITIAN                                                                                                    | TEMPAT<br>PENELITIAN                             |
|----|-----------------------------------|----------------------------------------------------------------------------------------------------|--------------------------------------------------|
| 1. | Siska Nurbaiti<br>NIM: 2113453131 | Gambaran Hasil Viral Load Pada Pasien HIV Yang<br>Menjalani Pengobatan ARV Di Rsud Dr.H. Abdul Moeloek<br>Tahun 2023 | RSUD Dr. H. Abdul<br>Moeloek Provinsi<br>Lampung |

Atas perhatian dan kerjasamanya diucapkan terima kasih.

Direktur Politeknik Kesehatan Kementerian Kesehatan TanjungKarang,

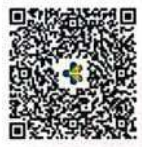

Dewi Purwaningsih, S.SiT., M.Kes NIP 196705271988012001

Tembusan: 1.Ka.Jurusan Teknologi Laboratorium Medis 2.Ka.Bid.Diklat

Dokumen ini telah ditandatangani secara elektronik yang diterbitkan oleh Balai Sertifikasi Elektronik (BSrE), BSSN

Lampiran 4

Surat Layak Etik RSUD. Dr. H.Abdul Moeloek

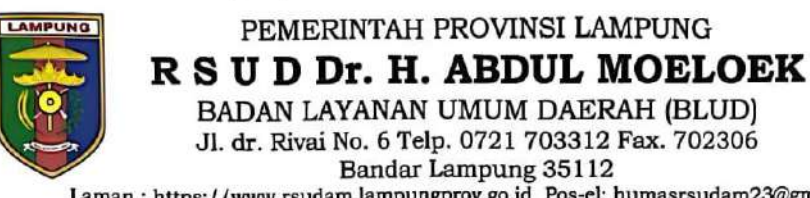

. 1

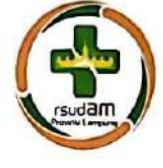

Laman : https://www.rsudam.lampungprov.go.id Pos-el: humasrsudam23@gmail.com

KETERANGAN LAYAK ETIK DESCRIPTION OF ETHICAL EXEMPTION "ETHICAL EXEMPTION" No. 160/KEPK-RSUDAM/III/2024

Protokol penelitian yang diusulkan oleh The research protocol proposed by

Peneliti utama Principal Investigator

Nama institusi Name of Institution

: Siska Nurbaiti

: Poltekkes Kemenkes Tanjung Karang

Dengan Judul Title

Gambaran Hasil Viral Load pada Pasien HIV yang Menjalani Pengobatan ARV di RSUD Dr. H. Abdul Moeloek Provinsi Lampung tahun 2024

Dinyatakan layak etik sesuai 7 (tujuh) standar WHO 2011, yaitu 1) Nilai Sosial, 2)Nilai Ilmiah, 3)Pemerataan Beban dan Manfaat, 4)Risiko, 5) Bujukan/ Eksploitasi, 6) Kerahasiaan dan Privacy, dan 7)Persetujuan Setelah Penjelasan, yang merujuk pada Pedoman CIOMS 2016. Hal ini seperti yang ditunjukkan oleh terpenuhinya indicator setiap standar.

Declared to be ethically appropriate in accordance to 7 (seven) WHO 2011 standards, 1) Social Values, 2)Scientific Values, 3)Equitable Assessment and Benefits, 4)Risks, 5)Persuasion/ Exploitation, 6)Confidentiality and Privacy, and 7) Informed Consent, referring to the 2016 CIOMS Guidelines. This is as indicated by the fulfilment of the indicators of each standard.

Pernyataan Laik Etik ini berlaku selama kurun waktu tanggal 22 Maret 2024 sampai dengan tanggal 22 Maret 2025.

This declaration of ethics applies during the period 22 March, 2024 untill, 22 March 2025.

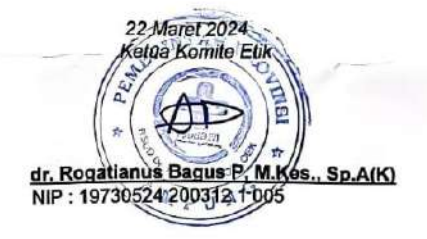

Lampiran 5 Surat Izin Penelitian RSUD Dr.H.Abdul Moeloek Klinik kanca Sehati

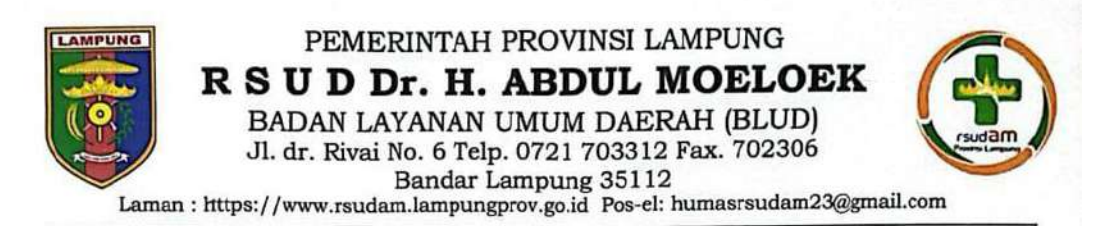

Bandar Lampung, 22 Maret 2024

Nomor : Sifat : Lampiran : Perihal :

-Izin Penelitian

Biasa

420/0560/11.01/10.26/11/2024

Yth Direktur Poltekes Kemenkes Tanjung Karang di Bandar Lampung

Menjawab surat Saudara Nomor: PP.01/03.01/432/2024 Tanggal 07 Februari 2024, perihal tersebut pada pokok surat, atas nama :

| Nama  | : | Siska Nurbaiti                                                                                                    |
|-------|---|----------------------------------------------------------------------------------------------------|
| NIM   | : | 2113453131                                                                                                    |
| Prodi |   | D3 Teknologi Laboraturium Medis                                                                                                    |
| Judul | : | Gambaran Hasil Viral Load Pada Pasien HIV Yang Menjalani Pengobatan ARV di<br>RSUD Dr. H. Abdul Meeleek Provinsi Lampung tahun 2024 |

Dengan ini kami informasikan bahwa untuk kepentingan penelitian yang Bersangkutan Kami Izinkan untuk pengambilan data di Rekam Medik, Lab Patologi Klinik, Poli Kanca Sehati Dan Instalasi Diklat RSUD Dr.H. Abdul Moeloek Provinsi Lampung dan Dilakukan di Jam Kerja Tanggal : 03 – 20 April 2024. Dengan Menggunakan APD yang Telah Ditentukan Oleh Masing Masing Ruangan / Lokus Penelitian. Untuk Informasi Lebih Lanjut yang Bersangkutan dapat Berhubungan Dengan Instalasi Diklat RSUDAM.

Selanjutnya diinformasikan bahwa selama melakukan pengambilan data yang bersangkutan perlu memperhatikan hal – hal sebagai berikut :

- 1. Melapor pada Instalasi Diklat RSUD Dr.H.Abdul Moeloek Provinsi Lampung.
- 2. Data dari hasil penelitian tidak boleh disebarluaskan/ digunakan diluar kepentingan ilmiah.
- 3. Memberikan laporan hasil penelitian pada Bagian Diklat RSUD Dr. H. Abdul Moeloek Provinsi Lampung.
- Instalasi Diklat RSUD Dr. H. Abdul Moeloek Provinsi Lampung berhak atas hasil penelitian untuk pengembangan kegiatan pelayanan kepada masyarakat.
- Kegiatan tersebut dikenakan biaya sesuai Pergub No. 18 Tahun 2023 Tentang Jenis dan Tarif Layanan Kesehatan di RSUDAM.

Demikian atas perhatiannya diucapkan terimakasih

- 1. Ka.Ru. Bedah
- 2. Ka.Ints.Rekam Medis
- 3. Ka.Inst.Lab.PK
- 4. Ka.Inst.IRJ (poli Kanca Sehati)

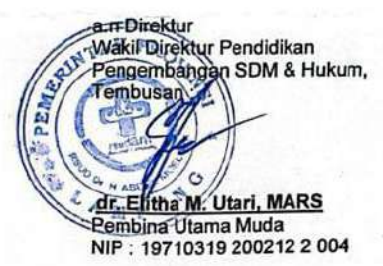

#### Lampiran 6 Surat Izin Penelitian RSUD Dr.H. Abdul Moloek di Patologi Klinik

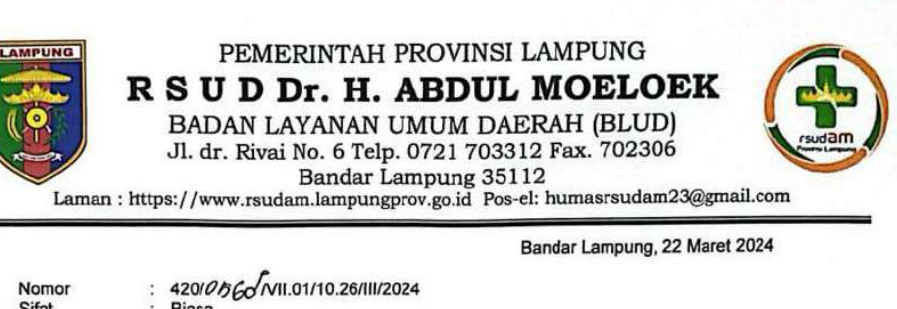

| Nomor              | 1              | 420/0560 NII.01/10.26/11/2                              | 2024               |                                   |
|--------------------|----------------|---------------------------------------------------------|--------------------|-----------------------------------|
| Sifat              |                | Biasa                                                   |                    |                                   |
| Lampiran           |                | -                                                       |                    |                                   |
| Perihal            |                | Izin Penelitian                                         |                    |                                   |
| Yth Direktur       | Polte          | kes                                                     |                    |                                   |
| Kemenkes T         | anjur          | ng Karang                                               |                    |                                   |
| di                 |                |                                                         |                    |                                   |
| Bandar Lam         | pung           |                                                         | *                  |                                   |
| Me<br>tersebut pac | enjaw<br>da po | vab surat Saudara Nomor: PP.0<br>kok surat, atas nama : | 1/03.01/432/2024 1 | Tanggal 07 Februari 2024, perihal |
| Nama               |                | Sieka Nurbaiti                                          |                    |                                   |

| NIM   | :   | 2113453131                                                                                                    |
|-------|-----|----------------------------------------------------------------------------------------------------|
| Prodi | : ' | D3 Teknologi Laboraturium Medis                                                                                                    |
| Judul | :   | Gambaran Hasil Viral Load Pada Pasien HIV Yang Menjalani Pengobatan ARV di<br>RSUD Dr. H. Abdul Moeloek Provinsi Lampung tahun 2024 |

Dengan ini kami informasikan bahwa untuk kepentingan penelitian yang Bersangkutan Kami Izinkan untuk pengambilan data di Rekam Medik, Lab Patologi Klinik, Poli Kanca Sehati Dan Instalasi Diklat RSUD Dr.H. Abdul Moeloek Provinsi Lampung dan Dilakukan di Jam Kerja Tanggal : 03 – 20 April 2024. Dengan Menggunakan APD yang Telah Ditentukan Oleh Masing Masing Ruangan / Lokus Penelitian. Untuk Informasi Lebih Lanjut yang Bersangkutan dapat Berhubungan Dengan Instalasi Diklat RSUDAM.

Selanjutnya diinformasikan bahwa selama melakukan pengambilan data yang bersangkutan perlu memperhatikan hal - hal sebagai berikut :

- Melapor pada Instalasi Diklat RSUD Dr.H.Abdul Moeloek Provinsi Lampung. 1.
- Data dari hasil penelitian tidak boleh disebarluaskan' digunakan diluar kepentingan ilmiah. Memberikan laporan hasil penelitian pada Bagian Diklat RSUD Dr. H. Abdul Moeloek Provinsi 3. Lampung.
- Lampung. Instalasi Diklat RSUD Dr. H. Abdul Moeloek Provinsi Lampung berhak atas hasil penelitian untuk pengembangan kegiatan pelayanan kepada masyarakat. Kegiatan tersebut dikenakan biaya sesuai Pergub No. 18 Tahun 2023 Tentang Jenis dan Tarif 4.
- 5. Layanan Kesehatan di RSUDAM.

Demikian atas perhatiannya diucapkan terimakasih

- Ka.Ru. Bedah 1.
- Ka.Ints.Rekam Medis 2. 3. Ka.Inst.Lab.PK
- Ka.Inst.IRJ (poli Kanca Sehati) 4.

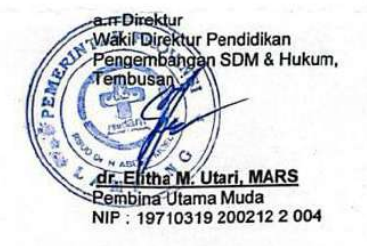

#### LOG BOOK PENELITIAN

Nama Mahasiswa Judul KTI : Siska Nurbaiti

: Gambaran Hasil Viral Load Pada Pasien HIV Yang Sedang Menjalani Pengobatan ARV Di RSUD Dr.H.Abdul Moeloek Provinsi Lampung Tahun 2023. : A. Zakaria Amien, S.Kep., M.Imun

PembimbingUtama Pembimbing Pendamping

: Sigit Mariyanto, S.St.M.Si

| No | Hari /Tanggal            | Jenis Kegiatan                                                                                 | Paraf |
|----|--------------------------|------------------------------------------------------------------------------------------------|-------|
| 1. | pamis, 22 februari 2024  | Manyerahkan Sural Hun Pavelitian dari<br>Palkikkes Ke Tu Rsup. Dr. H. Abdul M<br>Deloek.       | ky.   |
| 2. | Selasu, 27 fibruari 2024 | Pengajuan Surat Hin Penelitian Ke<br>diklat KSUD. Dr. H. Abdul Moclock                         | ί     |
| 3. | Sunn, OI April 2024      | Milakukan administrat Paulitian<br>di FSuD. Dr. H.Abdul Moeloek.                               | h     |
| 4. | Robu, 03 April 2020      | Munyerahkun hvat Izi Punillian<br>dari diklat Kibagian Yekom micdik<br>dan Klinik Kanta Schafi | IS.   |
| 5. | Senin, 15 April 2024     | Melokukan Pengambilan Lata Pahen<br>Hivyang munjalani pengebatan ARV<br>Tahun 2023.            | M     |
| 6. |                          |                                                                                                |       |
| 7. |                          |                                                                                                |       |
| 8. |                          |                                                                                                |       |

Mengetahui, Pembimbing Utama

Ardian Zakaria Amien,S.Kep.,M.Imun NIP. 199305062020121004

de

Lampiran 8 Pengambilan data dari rekam medik klinik VCT Kanca Sehati

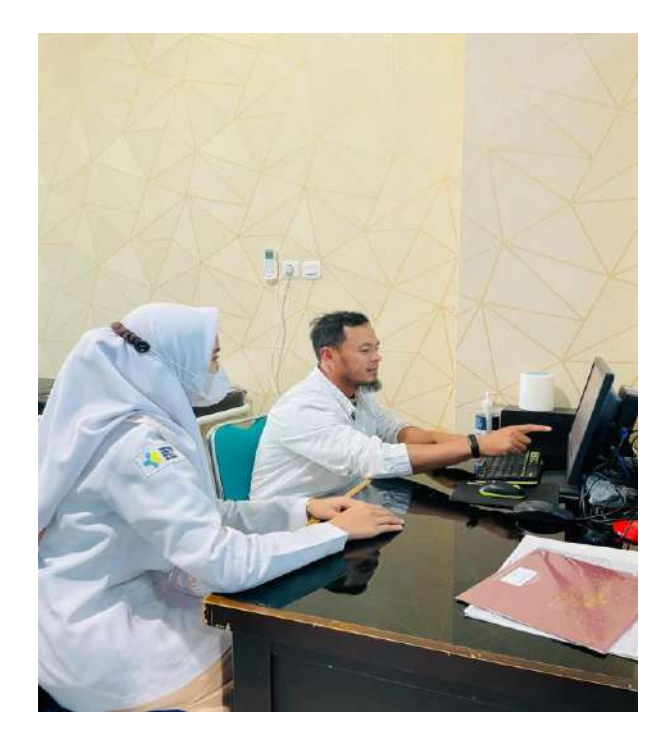

Pencatatan data di rekam medik klinikVCT Kanca Sehati

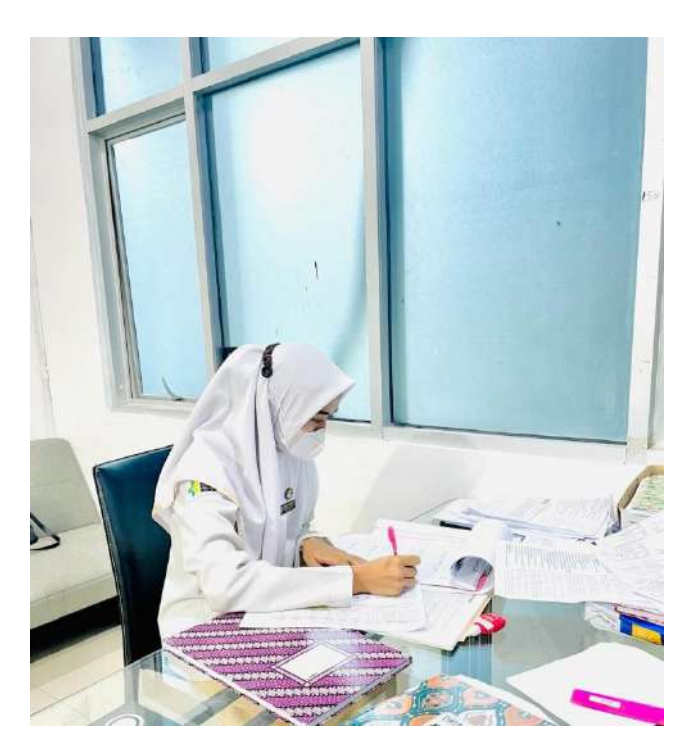

Proses ekstraksi sampel

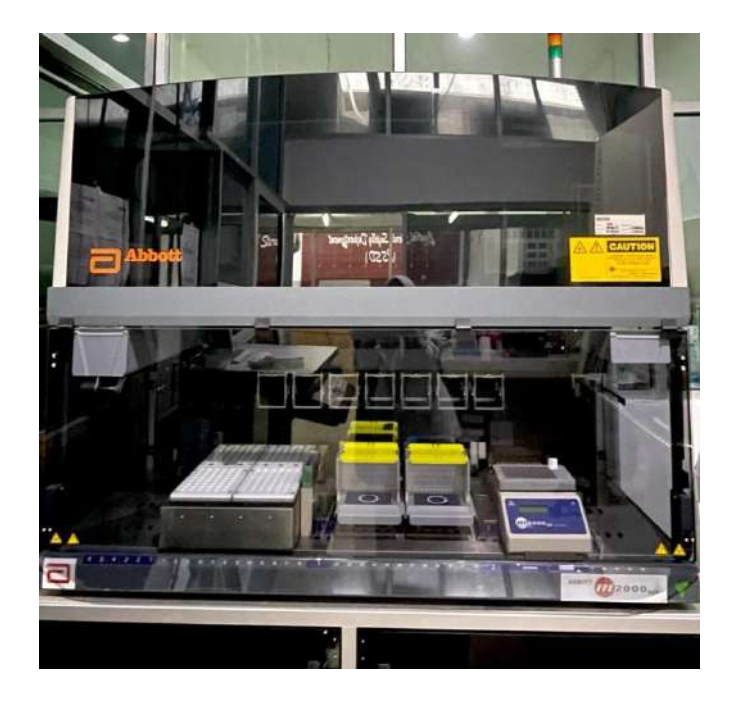

Pemeriksaan viral load dengan metode PCR (polymerase chain reaction)

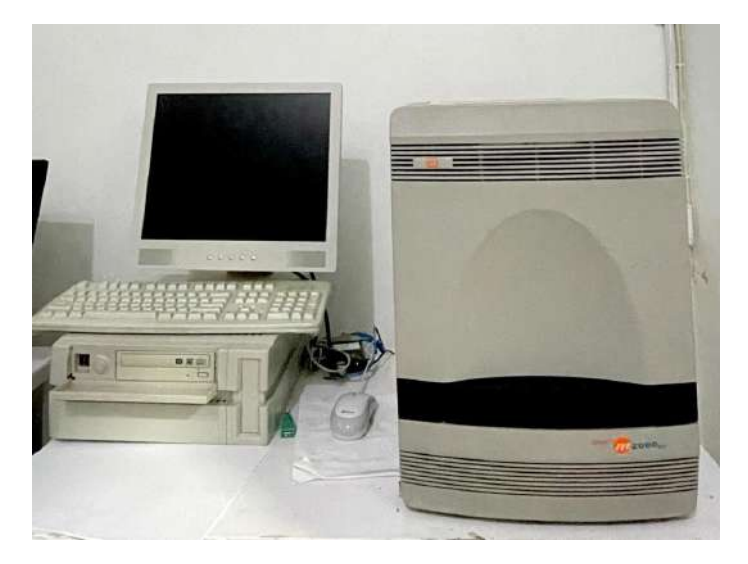

#### Lembar Konsultasi Pembimbing 2

#### KARTU BIMBINGAN KTI PROGRAM STUDI TEKNOLOGI LABORATORIUM MEDIK PROGRAM DIPLOMA TIGA TAHUN AKADEMIK 2023-2024

- Nama Mahasiswa
- : Siska Nurbaiti : 2113453131
- NIM Judul KTI

: Gambaran Hasil Viral Load Pada Pasien HIV Yang Menjalani Pengobatan ARV di RSUD Dr. H. Abdul Moloek Kota Bandar Lampung Tahun 2023

Pembimbing Utama

: Sigit Marianto, S.St.M.Si

| No | Tanggal Bimbingan | Materi Bimbingan                                                                                                   | Keterangan     | Paraf |
|----|-------------------|----------------------------------------------------------------------------------------------------|----------------|-------|
| ١. | 22/11/2023        | Bunbingan Bab I, IJ. II, Mdaku-<br>Kan Perbaikan Penulisan                                                         | fevisi         | K     |
| 2. | 01   12   2023    | Bimbingan Bab I. I. II<br>Milakukan Purbaikan penulisan                                                            | Ruisi          | k     |
| 3. | 07/12/2023        | Bunbingan Bab I, I, II<br>Nulakuwan Pubaikan gambar<br>Pada bab II                                                 | <b>Revisi</b>  | 4     |
| 4. | 08/ 12/ 2023      | Bundung an Bab I. I. II<br>Mulakuk an Kaji ulang dari<br>bab I. I. II dun daftar Pustaka                           | Acc Sempro     | V     |
| ς. | 11   12   2023    | Melakuwan Suninar Proposal                                                                                         | fevisi         | 6     |
| 6. | 03   01  2024     | Bunbingan Bab I, II, III dan<br>daftar pustaka, Mulannwan<br>Kaji ulang dari revisi Puda<br>Saat Suminar Proposal. | fwisī          | V     |
| 7. | 04/01 (2024       | Brinbingan Bab 2. I. II.                                                                                           | Acc Punelitian | N     |

| No | Tanggal Bimbingan | Materi Bimbingan                                                            | Keterangan | Paraf |
|----|-------------------|-----------------------------------------------------------------------------|------------|-------|
|    | 06/05/2024        | Data hasil Puullhan                                                         | Konsul     | N     |
|    | 12   05   2024    | Bimbingan IY Bỹ<br>Milakunan Perbaikan pada<br>tabel dan penjelasan hasil . | ferisī     | K     |
|    | 17 105 2024       | Brinbringan II & V<br>Melakunkan Perbaikan pada                             | favisī     | N     |
|    | 64/06 1 2024      | Bunbungan Bab [, [], []<br>Sampai Ilangan lampiran.                         | Ace        | 1     |
|    | 24/06/2024        | Виньіндан Ваь ў РУ                                                          | Ace Coful. | N     |
|    |                   |                                                                             |            |       |
|    |                   |                                                                             |            |       |

Ketua Prodi TLM Program Diploma Tiga

Misbahul Huda, S.Si., M.Kes NIP. 196912221997032001

#### Lampiran 9 Lembar Konsultasi pembimbing 1

# KARTU BIMBINGAN KTI PROGRAM STUDI TEKNOLOGI LABORATORIUM MEDIK PROGRAM DIPLOMA TIGA TAHUN AKADEMIK 2023-2024

- Nama Mahasiswa NIM
- : Siska Nurbaiti

: 2113453131

Judul KTI

: Gambaran Hasil Viral Load Pada Pasien HIV Yang Menjalani Pengobatan ARV di RSUD Dr. H. Abdul Moloek Kota Bandar Lampung Tahun 2023

Pembimbing Utama

: Ardian Zakaria Amien, S.Kep., M.Imun.

| No         | Tanggal Bimbingan | Materi Bimbingan                                                                                                    | Keterangan | Paraf |
|------------|-------------------|----------------------------------------------------------------------------------------------------|------------|-------|
| 1.         | 23   10   2023    | Binibingan Bab 2 , Melakukan<br>Penyusunan latar belakang<br>dingan mengkaji dari beberapa<br>surual penelitian untuk umiari<br>referensi  | fwist      | -     |
| 2.         | 31   10   2023    | Buwbingan Beb I Mulakukan<br>Panyusunan latar belakang<br>dangan uungkaji dan beberapa<br>turnal panelihan untuk wunturi<br>referensi      | Runsi      | T     |
| 3.         | 14111 2023        | Bunbing an Bab I & tij mulakulan<br>Kaji ulang dan wunyusun bab<br>III dungan monuntunum metode<br>Punitian dan munyusun daftar<br>Nusaka. | ferisi     | 7     |
| 4.         | 30/11  2023       | Bunhingan Bab I, II, III Nulakukan<br>Pubaikun Kirangku Konsep                                                                             | fevisi     | 7     |
| <b>ç</b> . | 05/12/2023        | Bimbingan Bab I, II, III Wukkukun<br>Pumbu ataun tabel hust Penulitian<br>Padu bab III                                                     | nn fevisi  | 7     |
| 6.         | 06/12/2023        | Bimbingan Bab F. U., III milaku<br>Kun Kaji ulang dari bab F. I<br>dan NI dan daftar pustawa.                                              | Att Sempro | 7     |
| 7          | 07 /12   2023     | Mulakuwaw_bimbingan PPT<br>untuk Scminar Proposal.                                                                                         | funisi     | -     |
| -          |                   |                                                                                                    |            |       |

| No  | Tanggal Bimbingan | Materi Bimbingan                                                                                                   | Keterangan     | Paraf |
|-----|-------------------|----------------------------------------------------------------------------------------------------|----------------|-------|
| 8.  | 11 / 12/2023      | Melakukan Siminar Proposal                                                                                         | fwisi          | T     |
| g.  | 12   12   2023    | Bimbingan Bab J. J. III dan<br>daftar pustuku. Wilakuwan<br>Kuji ulung dari revisian pada<br>saat Seminar Proposal | Att fenulikian | T     |
| 10  | 13 05 2024        | Bimhingan Bab 14% V<br>nulakukan perbankan tabel hasil<br>Penelifian dan munumbahkan 2<br>Junnal Pada Pembahasan   | Runisi         | Т     |
| ų.  | 17/05/2024        | Bimbingan Bab IV & V<br>Mulakukan ferbaikun bal IV<br>Punjdassan hasil puwitian                                    | ferisi         | 7     |
| 12. | 04/05/2024        | Bundungan Bab J. J. M.<br>Mulanunan Kafi ulang dari<br>bab J. J. J. Lan lampran                                    | NC senting     | A.W.T |
| 13  | 19/06/2024        | bimbingan Bab I, II, IIJ, Ty, Y<br>Mulakukan purbaikan seklah<br>Sumhas.                                           | Ale citale     | -     |
|     |                   |                                                                                                    |                |       |
|     |                   |                                                                                                    |                |       |

Ketua Prodi TLM Program Diploma Tiga

Misbahul Huda, S.Si., M.Kes NIP. 196912221997032001